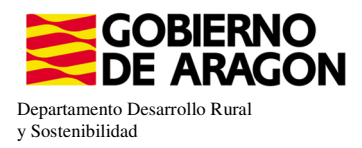

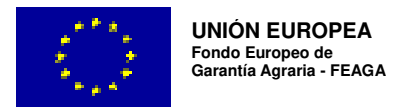

# MANUAL SGA-CAPTURA 2023 Versión 9.2.0

## COMPROMISOS AGROAMBIENTALES EN SUPERFICIES AGRARIAS: APICULTURA PAR LA BIODIVERSIDAD (6501.4)

- Intervención 6501.4 – Apicultura con colmenares reducidos y dispersos. Línea SGA 9020107

| Condiciones de admisibilidad                                                                          |
|----------------------------------------------------------------------------------------------------|
| Colmenares en municipios de Aragón                                                                    |
| Mínimo 100 colmenas máximo 800 colmenas por solicitante                                               |
| Tener actualizado el libro de explotaciones ganaderas para apícolas                                   |
| Tener correctamente marcadas las colmenas                                                             |
| Pertenecer a un ADS y cumplir programa sanitario                                                      |
| Se permite la trashumancia fuera de la CCAA,(sólo subvencionable el periodo de permanencia en Aragón) |
| Agricultor activo                                                                                     |

Compromisos

Máximo de 70 colmenas por colmenar

Distancia mínima entre colmenares de 500 mts Zonas Montaña y 1000 mts en Zonas distintas de Montaña

Mantener el 80% de compromisos en los años siguientes al inicio.

Obligaciones de línea base

No hay

#### Incompatibilidaes

A nivel de beneficiario con la ayuda de "racionalización de la trashumancia" del Real Decreto 906/2022, de 25 de octubre

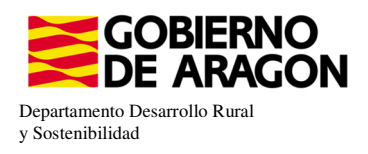

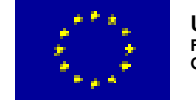

Guardar

### Comenzamos nuestra solicitud para la Línea de Ayuda 9020107:

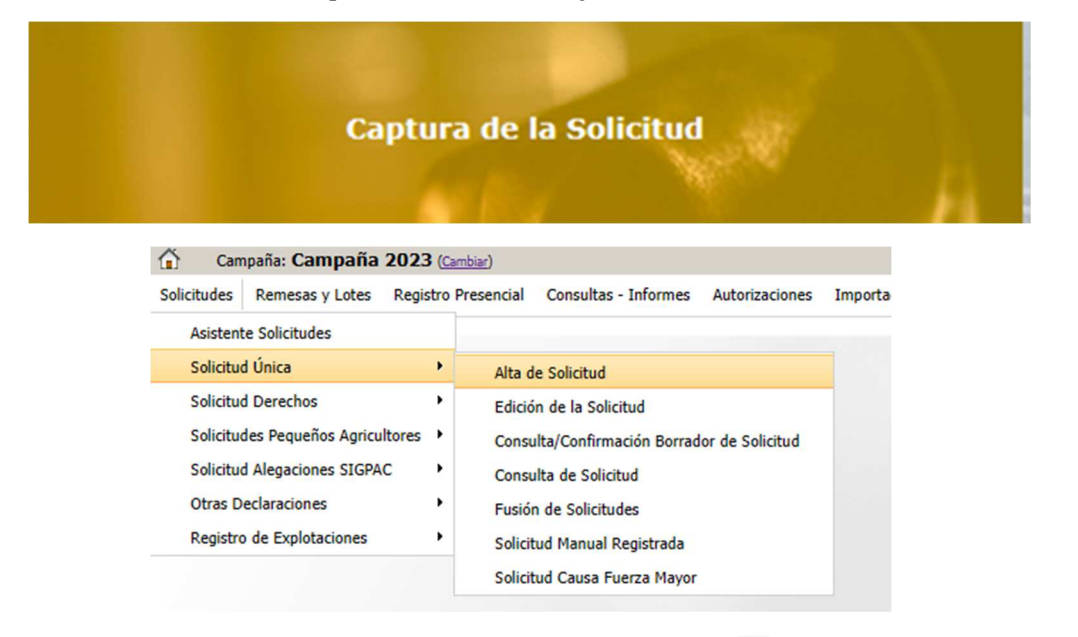

Introducimos el DNI/NIF del solicitante y le damos a **Buscar**, se rellenan los datos del solicitante.

Tipo de solicitud: Solicitud Única/Solicitud de modificación. Cuando hayamos seleccionado el Tipo de solicitud pinchamos en **Guardar**.

| Alta de Solicitud |                                                   |                  |
|-------------------|---------------------------------------------------|------------------|
|                   | CIF/NIF del titular de la solicitud               |                  |
|                   | Nombre / Razón Social                             |                  |
|                   | Primer Apellido                                   | Segundo Apellido |
|                   | Tipo de Solicitud<br>Seleccione Tipo de Solicitud | ~                |
|                   | Seleccione Tipo de Solicitud<br>Solicitud Única   |                  |
|                   | Solicitud de Modificación                         |                  |

Nos avisa de que existe información que puede incluir en esta nueva solicitud (de la campaña anterior). Seleccionamos el check, si queremos que la información de la campaña anterior se vuelque.

| Volvemos a <b>Guardar</b> . | CIF/NIF:                   | e la última Solicitud Registrada en la campaña anterior            |       |
|-----------------------------|----------------------------|--------------------------------------------------------------------|-------|
| 😳 Guardar                   | O No recuperar ningún dato | Información: 23/2/2023, 8:13:19                                    | _ 🗆 🗙 |
|                             |                            | Mensaje                                                            | Tipo  |
|                             |                            | Solicitud creada satisfactoriamente                                |       |
|                             |                            | Existe información que puede incluir en la nueva solicitud creada. |       |
|                             |                            |                                                                    |       |

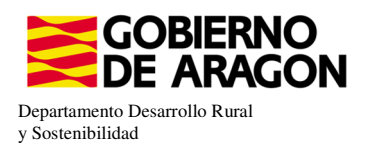

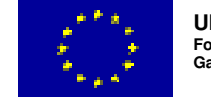

Aparece el mensaje de que ha recuperado la información con éxito:

| información: 22/2/2023, 10:49:35                        | _ 🗆 ×          |
|---------------------------------------------------------|----------------|
| Mensaje                                                 | Тіро           |
| La información se ha cargado en la solicitud satisfact  | oriamente. 🔍   |
| Se ha recuperado los datos de la declaración gráfica co | orrectamente 🔍 |

Nos aparecerá lo siguiente (pantallazo izquierda), que será nuestra pantalla desde la que podremos acceder a toda la información que estemos metiendo en la solicitud única.

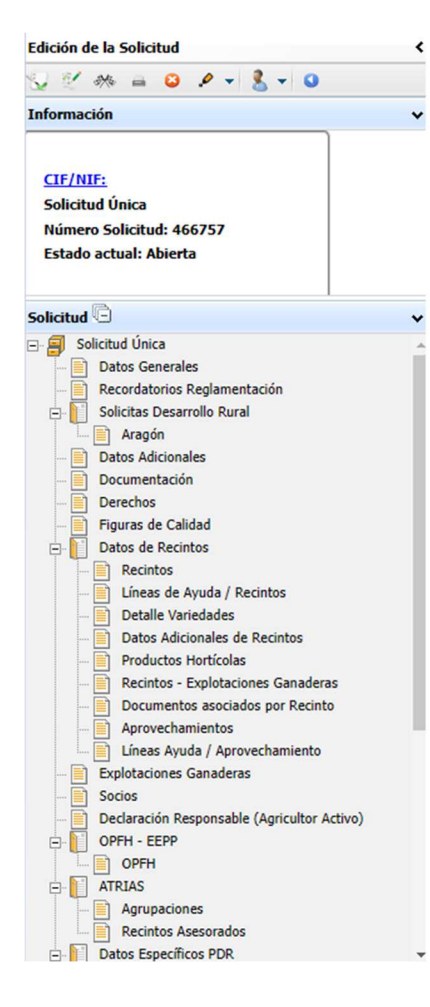

Marcamos los que necesite el solicitante y Guardamos.

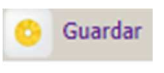

Al haber realizado la carga de información de la campaña anterior habrá impresos en los que la información ya este cumplimentada y solo tengamos que REPASAR.

Cómo vemos en los **SOLICITA** de **Datos Generales** hay checks que ya estan marcados provenientes de la solicitud de la campaña anterior.

| Datos Generale | es           |                                                                                                    |
|----------------|--------------|----------------------------------------------------------------------------------------------------|
| SOLICITA       |              |                                                                                                    |
| Solicitud úr   | ica:         |                                                                                                    |
|                | Au           | uda básica a la renta nara la sostenibilidad (ABRS)                                                                                                    |
|                | Av           | uda condementaria redictivita                                                                                                    |
|                | Av           | una complementaria para fivenes agricultores y agricultoras                                                                                                    |
| Avuda          | s Asoci      | adas Agrícolas                                                                                                    |
| 0.000          |              | Avuda a la producción sostenible de proteínas de origen vegetal                                                                                                    |
|                |              | Avuda a la producción sostenible de arroz                                                                                                    |
|                |              | Avuda a la producción sostenible de remolacha azucarera                                                                                                    |
|                |              | Avuda a la producción sostenible de tomate para transformación                                                                                                    |
|                |              | Avuda a los productores de frutos secos en áreas con riesgo de desertificación                                                                                                |
|                |              | Ayuda a la producción tradicional de uva pasa                                                                                                    |
|                |              | Avuda al olivar con dificultades específicas y alto valor medioambiental                                                                                                    |
|                |              | Pago específico al cultivo del algodón                                                                                                    |
| Ayuda          | s Asoci      | adas de Ganadería                                                                                                    |
|                |              | Ayuda para los ganaderos extensivos de vacuno de carne                                                                                                    |
|                |              | Ayuda para el engorde de terneros en la explotación de nacimiento                                                                                                    |
|                |              | Ayuda para el engorde sostenible de terneros                                                                                                    |
|                |              | Ayuda para la producción sostenible de leche de vaca                                                                                                    |
|                |              | Ayuda para los ganaderos extensivos y semiextensivos de ovino y caprino de carne                                                                                              |
|                |              | Ayuda para la producción sostenible de leche de oveja y cabra                                                                                                    |
|                |              | Ayuda para los ganaderos extensivos y semiextensivos de ovino y caprino sin pastos a su disposición y que pastorean superficies de rastrojeras, barbechos y restos hortícolas |
| Eco Re         | gímen        | <u>6:</u>                                                                                                    |
|                |              | Agricultura de carbono y agroecología: Pastoreo extensivo, siega y biodiversidad en las superficies de Pastos (Húmedos o Mediterráneos):                                      |
|                |              | Pastoreo extensivo                                                                                                    |
|                |              | Siega sostenible                                                                                                    |
|                |              | Márgenes o Islas de biodiversidad en pastos                                                                                                    |
|                |              | Agricultura de carbono y agroecología: Rotaciones y siembra directa en tierras de cultivo (de secano, de secano húmedo o de regadio):                                         |
|                |              | Rotación de cultivos con especies mejorantes                                                                                                    |
|                | _            | Siembra directa                                                                                                    |
|                |              | Agricultura de carbono: Cubiertas vegetales y cubiertas inertes en cultivos leñosos (en terrenos llanos, en terrenos de pendiente media o en terrenos de elevada pendiente):  |
|                |              | Cubierta vegetal espontánea o sembrada                                                                                                    |
| 1              |              | Cubierta inerte de restos de noda                                                                                                    |
|                |              | Annaeclaria Encara de Aladoueridad en Narrar de cultira y culture normananter:                                                                                                |
|                | 0            | Agreecongia : Espacios de biourtesistad en deltas de culturo y culturos permanentes.                                                                                          |
|                |              | Espacios de biodiversidad                                                                                                    |
|                |              | Gestion sostenible de la lamina de agua: Nivelacion anual del terreno para favorecer una lamina de agua homogenea                                                             |
|                |              | Gestión sostenible de la lámina de agua: Siembra en seco con inundación tras 30-45 días tras la siembra                                                                       |
|                |              | Gestión sostenible de la lámina de agua: Secas intermitentes al realizar tratamientos herbicidas o fitosanitarios                                                             |
|                |              | Gestión sostenible de la lámina de agua: Construcción de caballones que mejoren la eficiencia en la distribución del agua                                                     |
| Solie          | citas d      | le Desarrollo Rural dentro Sistema Integrado de gestión v control (FEADER) periodo 2023-2027. 2014-2020 v/o anteriores, de las siguientes Comunidades Autónomas;              |
|                |              | Andalucía                                                                                                    |
|                | $\checkmark$ | Aragón                                                                                                    |
|                |              | Asturias                                                                                                    |
|                |              | Islas Baleares                                                                                                    |
|                |              | Canarias                                                                                                    |
|                |              | Cantabria                                                                                                    |
|                |              | Castilla - La Mancha                                                                                                    |
|                | 0            | Cartilla y León                                                                                                    |
|                |              | Cabalilian                                                                                                    |
|                |              |                                                                                                    |
|                | E 1          | Extremanura                                                                                                    |

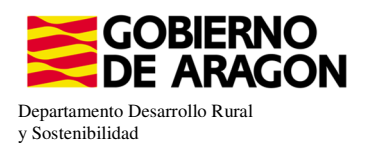

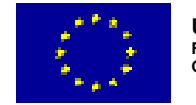

En el impreso de **Solicitas Desarrollo Rural – Aragón,** para esta intervención, nos aparece premarcado porqué es una Línea de Ayuda parecida al periodo anterior. Si no apareciera marcada tendríamos que seleccionarla.

|   | Aragón                 |                                                                                                    |
|---|------------------------|----------------------------------------------------------------------------------------------------|
|   | LÍNEAS DE AYUDA DE DES | SARROLLO RURAL 2023-2027                                                                                                    |
|   | Intervención 6501. Co  | mpromisos agroambientales en superficies agrarias                                                                                                    |
|   | 6501.4 Apicultu        | ra para la biodiversidad                                                                                                    |
|   | $\checkmark$           | Apicultura con colmenares reducidos y dispersos. Convocatoria 2023                                                                                           |
|   | 6501.5 Protecci        | ón de la avifauna                                                                                                    |
|   |                        | Generación de alimento para la avifauna en el área de influencia socioeconómica de la Reserva Natural Dirigida de la Laguna de Gallocanta. Convocatoria 2023 |
|   |                        | Generación de alimento para la avifauna de los agrosistemas fuera del P.O.R.N. Convocatoria 2023                                                             |
|   |                        | Generación de alimento para la avifauna en otras zonas. Convocatoria 2023                                                                                    |
|   | 6501.6 Manteni         | imiento o mejora de hábitats v de actividades agrarias tradicionales que preserven la biodiversidad                                                          |
|   |                        | Cultivo de esparceta para el mantenimiento de la fauna esteparia. Convocatoria 2023                                                                          |
|   |                        | Generación de corredores biológicos en la Red Natura 2000. Convocatoria 2023                                                                                 |
|   |                        | Mantenimiento de las actividades agrarías tradicionales en zonas de alta presencia de mamíferos. Convocatoria 2023                                           |
|   | 6501.7 Lucha a         | Iternativa a la lucha química                                                                                                    |
|   |                        | Lucha alternativa a la lucha química en el arroz. Convocatoria 2023                                                                                          |
|   | 6501.8 Práctica        | is para la mejora del suelo y lucha contra la erosión                                                                                                    |
|   |                        | Mantenimiento del Rastrojo en la Red Natura 2000. Convocatoria 2023                                                                                          |
|   | Intervención 6503. Co  | mpromisos de gestión agroambientales en agricultura ecológica                                                                                                |
|   | Agr                    | icultura ecológica. Convocatoria 2023                                                                                                    |
|   | Gar                    | nadería ecológica. Convocatoria 2023                                                                                                    |
|   | Intervención 6504. Co  | mpromisos para bienestar v sanidad animal                                                                                                    |
|   | Bie                    | nestar y sanidad animal en ganadería extensiva. Convocatoria 2023                                                                                            |
|   | Intervención 6505. Co  | mpromisos de conservación de recursos genéticos                                                                                                    |
|   | 6505.1 Razas a         | utóconas                                                                                                    |
|   |                        | Mantenimiento de Razas Autóctonas españolas de protección especial o en peligro de extinción. Convocatoria 2023                                              |
|   | Intervención 6712 Zon  | nas con desventajas específicas resultantes de determinados repuisitos obligatorios                                                                          |
|   | D Pag                  | jos compensatorios por zonas agrícolas de la red Natura 2000. Convocatoria 2023                                                                              |
|   | D Pag                  | jos compensatorios por zonas agrícolas incluidas en planes hidrológicos de cuenca. Convocatoria 2023                                                         |
| ļ | LÍNEAS DE AYUDA DE DES | SARROLLO RURAL 2014-2020                                                                                                    |
|   | Ayuda a zonas con lim  | iltaciones naturales u otras limitaciones especificas                                                                                                    |

En el caso de que el apicultor realice la trashumancia de sus colmenas fuera de la Comunidad Autónoma de Aragón, deberá marcar el declara específico de PDR, que detallamos abajo.

| Declaras | Especificos de PDR                                                                                                    |
|----------|----------------------------------------------------------------------------------------------------|
|          | Declaro realizar trashumancia de las colimenas fuera de la CCAA por la que solicito la ayuda y me comprometo a notificar la fecha exacta de salida y entrada de las colimenas en dicha CCAA                                                                                                    |
|          | Que es conscedor de los cambios e implicaciones que podría suponer la aprobación, o el rechazo, de la modificación planteada de la ayuda a Zonas con Limitaciones Naturales u otras limitaciones específicas (ZLN) en el Programa de Desarrollo Rural para Aragón 2014-<br>2020.                                                                                                    |
|          | Que como solicitante de la intervención 6501.5 "Protección de la avifisuna", "me componente a NO incurrir en incompatibilidades con el Ecorégimen de Rotación de cultivos: La superficie acogida a compromisos en cultivos alternativos en la intervención NO podrá<br>utilizarse para cumpir con el porcentaja de especien el devortegimen                                                 |
|          | Que como solicitante de la intervención 501.6.1 "Cultivo de espectea para el mantenimiento de la fama esteparia", me comprometo a NO incurrir en incompatibilidades con el Ecorégimen de Rotación de cultivos: La superficie de esparceta acogida a esta intervención<br>No podrá utilizarse para cumpier con el porcetraje de especies mejorantes y leguminasa, exagidos en el ecorégimen. |
|          | Que como solicitante de la intervención 6901.6.2 Generación de corredores biológicos en la Red Natura 2000", me componente a No incurrir en incompatibilidades con el Ecorégimen de espacios de biodiversidad en tierras de cultivo de secano: La superficie de<br>barbechos esta intervención NO podrá villizarse para cumplir con esta práctica recogita en el corrégimen.                |
|          | Que como solicitante de la intervención 503.13 "Prácticas para la mejora del suelo y lucha contra la erosión.", me comprometo a NO incurrir en incompatibilidades con el Ecorégimen de Siembra directa: La superficie acogida a esta intervención NO podrá ublizarse para<br>cumplic non el porcentaje de práctica de sentral artícuta, senjada en el ecorógimen                            |
| Que      | es conocedor de los cambios e implicaciones que podría suponer la aprobación, o el rechazo, de la modificación planteada de las ayudas Agroambientales en el PEPAC para el periodo 2023-2027.                                                                                                    |

Sólo será subvencionable el periodo que estén las colmenas en la Comunidad Autónoma de Aragón.

Para poder ver el número total de colmenas del solicitante declarado en SITRAN a fecha de solicitud, nos colocaremos en el siguiente impreso.

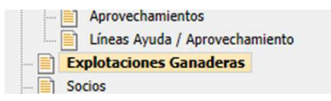

No veremos ninguna información hasta que no carguemos los datos de SITRAN Autonómico.

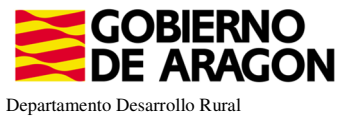

y Sostenibilidad

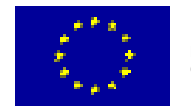

| xplotaciones Ganaderas |                   |           |                   |           |         |        |       |         |         |          |                                                       |        |      |          |        | Explorationes<br>+ (and a) |
|------------------------|-------------------|-----------|-------------------|-----------|---------|--------|-------|---------|---------|----------|-------------------------------------------------------|--------|------|----------|--------|----------------------------|
| TOS EXPLOTACIONES G    | ANADERAS          |           |                   |           |         |        |       |         |         |          |                                                       |        |      |          |        |                            |
| Cód. Explotación       | Cód.<br>Provincia | Provincia | Cód.<br>Municipio | Municipio | Bóvidos | Cerdos | Ovino | Caprino | Équidos | Gallinas | Ostión u<br>ostra<br>japonesa<br>(Crassostr<br>gigas) | Abejas | Asno | Camellos | Borrar | SITRAN AUTONOMICO          |
| ES.                    | 22 Hu             | esca      |                   |           | 0       | 0      | 0     | 0       | 0       | 0        | 0                                                     | 150    | 0    | 0        |        |                            |

Después debemos ir: En datos específicos de PDR deberemos ir al impreso de Entidades de Asesoramiento

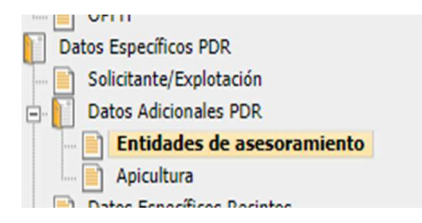

Si no nos aparece la entidad deberemos de añadirla.

| Entidades de aseso | ramiento |        |                    |                               |                                   |                            |                     |        |                                            | 😑 Guardar   |
|--------------------|----------|--------|--------------------|-------------------------------|-----------------------------------|----------------------------|---------------------|--------|--------------------------------------------|-------------|
| NTIDADES DE ASES   | SOFAMIEN | 10     |                    |                               |                                   |                            |                     |        |                                            |             |
|                    |          |        | Comunidad Autónoma |                               |                                   | Entidaces de asesoramiento |                     |        |                                            |             |
|                    |          | Aragón |                    | Apicultura con colmenares red | lucidos y dispersos. Convocatoria | 2023                       |                     |        | 0                                          |             |
|                    |          |        | CIF                | Razón Social                  | Código Entidad                    | NIF/CIF Téc. Resp.         | Téc. Resp. programa | Borrar | 1                                          |             |
|                    |          |        |                    |                               |                                   |                            |                     |        | Pulsaremos el boto<br>para añadir la entic | on +<br>jad |

|           |                                                  |                   | + Incor     |
|-----------|--------------------------------------------------|-------------------|-------------|
| Tipo Orga | nización Entidad de asesoramiento                |                   |             |
| CIF       | Razón Social                                     | Código<br>Entidad | Seleccionar |
|           |                                                  |                   |             |
| G67981563 | ADS UNIÓN DE APICULTORES DE ARAGÓN               |                   |             |
| G50318864 | ADS ARNA AGRUPACIÓN APÍCOLA                      |                   |             |
| G50319904 | ADS APICOLA ASAR                                 |                   |             |
| G22104111 | APICOLA PROVINCIAL DE HUESCA                     |                   |             |
| G44197002 | APICOLA PROVINCIAL JOVENES APICULTORES DE TERUEL |                   |             |

La seleccionaremos y pincharemos el botón Incorporar

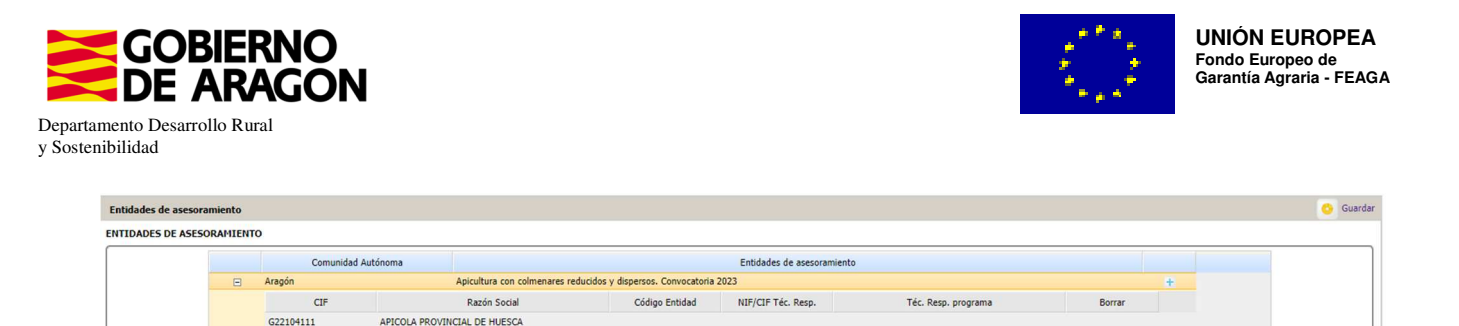

#### Y GUARDAREMOS.

Previamente de descargar las colmenas de SITRAN que ya lo hemos tenido que hacer en el impreso de Explotaciones Ganaderas.

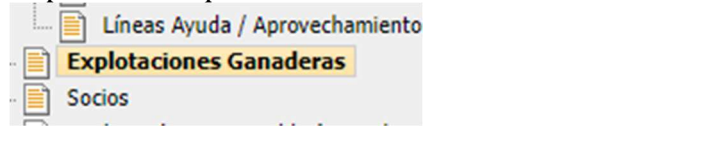

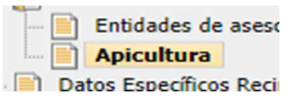

#### Debemos ir al impreso de Apicultura Datos Específicos Reci Y nos aparecerá la siguiente pantalla

| Apicult                 | tura                       | •                                          |                                                                                                    |                                                                                                    |                                |                                                              |                                                            |                                        |                 |                                         |                                                                         |                           |
|-------------------------|----------------------------|--------------------------------------------|----------------------------------------------------------------------------------------------------|----------------------------------------------------------------------------------------------------|--------------------------------|--------------------------------------------------------------|------------------------------------------------------------|----------------------------------------|-----------------|-----------------------------------------|-------------------------------------------------------------------------|---------------------------|
| PICUL                   | LTURA                      | (H                                         |                                                                                                    |                                                                                                    |                                |                                                              |                                                            |                                        |                 |                                         |                                                                         |                           |
| •                       | 3                          | Colmenar                                   | Campaña<br>Exp.<br>Origen<br>subrogaci                                                                                   | Explotación                                                                                                  | Coordenada X<br>ETRS 89        | Coordenada Y<br>ETRS 89                                      | HUSO Utm                                                   | Núm.<br>Colmenas                       | Borrar          |                                         |                                                                         |                           |
|                         | 50                         | SE DEBE PINC                               | HAR                                                                                                    | ES                                                                                                    |                                | 4€ ***                                                       | 31                                                         |                                        |                 | +                                       |                                                                         |                           |
| ۲                       | 18                         | PARA INTROD                                | DUCIR EL                                                                                                    | ES:                                                                                                    |                                | 4650550                                                      | 31                                                         |                                        |                 | +                                       |                                                                         |                           |
| +                       | 9                          | NUMERO DE                                  |                                                                                                    | ES2:                                                                                                    | 0.000                          | 46                                                           | 31                                                         |                                        |                 | +                                       |                                                                         |                           |
| ۲                       | 8                          | COLMENAS                                   |                                                                                                    | ES2                                                                                                    |                                | 46                                                           | 31                                                         |                                        |                 | +                                       |                                                                         |                           |
| ۲                       | 31                         |                                            |                                                                                                    | ES222                                                                                                    | 2047                           | 46                                                           | 31                                                         |                                        |                 | +                                       |                                                                         |                           |
|                         | 20                         |                                            |                                                                                                    | ES22                                                                                                    |                                | 46                                                           | 31                                                         |                                        |                 | +                                       |                                                                         |                           |
| picultu                 | ura                        |                                            |                                                                                                    |                                                                                                    |                                |                                                              |                                                            |                                        |                 |                                         |                                                                         | Datos Apicultura          |
| picultu<br>PICULT       | ura<br>TURA                | Colmenar                                   | Campaña CIF/NIF Cedente                                                                                                  | Explotación                                                                                                  | Coordenada X                   | Coordenada Y                                                 | HUSO Utm                                                   | Núm.                                   | Borrar          |                                         |                                                                         | Dates Aprodura            |
| picultu<br>PICULT       | ura<br>TURA                | Colmenar                                   | Campaña CIF/NIF Cedente<br>Exp. Subrogación/Cesión<br>Origen<br>Subrogacio                                               | Explotación                                                                                                  | Coordenada X<br>ETRS 89        | Coordenada Y<br>ETRS 89                                      | HUSO Utm                                                   | Núm.<br>Colmenas                       | Borrar          |                                         |                                                                         | Datos Apicultura          |
| picultu<br>PICULT       | ura<br>TURA<br>50          | Colmenar                                   | Campaña CIF/NIF Cedente<br>Exp. Subrogación/Cesión<br>Origen<br>subrogaci                                                | Explotación<br>ES2 <sup>~~</sup> ·····                                                                       | Coordenada X<br>ETRS 89<br>29: | Coordenada Y<br>ETRS 89<br>464* .                            | HUSO Utm                                                   | Núm.<br>Colmenas                       | Borrar          | +                                       |                                                                         | Dates Aprodura            |
| Picultu<br>PICULT       | ura<br>TURA<br>50          | Colmenar                                   | Campaña CIF/NIF Cedente<br>Exp. Subrogación/Cesión<br>orgen<br>subrogacio<br>Lúnea                                       | Explotación<br>ES2 <sup></sup>                                                                               | Coordenada X<br>ETRS 89<br>29: | Coordenada Y<br>ETRS 89<br>464* .<br>Núm.                    | HUSO Utm<br>31<br>. Colmenas Solic                         | Núm.<br>Colmenas<br>cita Ay <u>uda</u> | Borrar          | ±.                                      |                                                                         | Dates Apiculture          |
| Picultu<br>PICULT       | ura<br>TURA<br>50<br>(9020 | Colmenar<br>10107) Apicultura con coln     | Campaña CIF/NIF Cedente<br>Exp. Subrogación/Cesión<br>Origen<br>outorgació<br>Lúnea<br>menares reducióos y dispersos.    | Explotación<br>ES2 <sup></sup>                                                                               | Coordenada X<br>ETRS 89<br>29: | Coordenada Y<br>ETRS 89<br>464* .<br>Núm.                    | HUSO Utm<br>31<br>. Colmenas Solic                         | Núm.<br>Colmenas<br>cita Ayuda         | Borrar          | +<br>r                                  | PONDREMOS EL                                                            | Datos Aprobura            |
| Picultu<br>PICULT       | ura<br>TURA<br>50<br>(9020 | Colmenar<br>1<br>0107) Apicultura con coln | Campaña CIF/IUF Cedente<br>Era:<br>Subrogación/Cesión<br>origen<br>subrogacio<br>Linea<br>menares reducidos y dispersos. | Explotación<br>ES2 <sup></sup><br>Convocatoria 2023<br>ES2 <sup></sup>                                       | Coordenada X<br>ETRS 89<br>29: | Coordenada Y<br>ETRS 89<br>464* .<br>Núm.<br>46-ze           | HUSO Utm<br>31<br>, Colmenas Solic<br>31                   | Núm.<br>Colmenas<br>cita Ayuda         | Borrar<br>Borra | *                                       | PONDREMOS EL                                                            | Catos Apolhurs            |
| Picultu<br>PICULT       | ura<br>TURA<br>50<br>(9020 | Colmenar<br>1<br>0107) Apicultura con coln | Campaña CIF/NIF Cedente<br>Exp. Subrogación/Cesión<br>Origen<br>Ostropacio<br>Linea<br>menares reducidos y dispersos.    | Explotación<br>E52 <sup></sup><br>Convocatoria 2023<br>E52 <sup></sup>                                       | Coordenada X<br>ETRS 89<br>29: | Coordenada Y<br>ETRS 89<br>464* .<br>Núm.<br>46.4<br>46***** | HUSO Utm<br>31<br>. Colmenas Solic<br>31<br>31             | Núm.<br>Colmenas<br>cita Ayuda         | Borrar<br>Borra | +<br>+<br>+                             | PONDREMOS EL<br>NUMERO DE<br>COLMENAS POR<br>COMENAR O                  | Datos Aprohura            |
| PICULT                  | UFA<br>TURA<br>50<br>(9020 | Colmenar<br>1<br>0107) Apicultura con coln | Campaña CIF/NIF Cedente<br>Exp. Subrogación/Cesión<br>Origen<br>subrogacis<br>Linea<br>menares reducidos y dispersos.    | Explotación<br>E52**<br>Convocatoria 2023<br>E52************************************                         | Coordenada X<br>ETRS 89<br>29: | Coordenada Y<br>ETRS 89<br>464" .<br>Núm.<br>46<br>46        | HUSO Utm<br>31<br>. Colmenas Solic<br>31<br>31<br>31       | Núm.<br>Colmenas<br>Cita Ayuda         | Borra           | +                                       | PONDREMOS EL<br>NUMERO DE<br>COLIMENAS POR<br>COMENAR O<br>ASENTAMIENTO | Catos Aprohura<br>+ E S S |
| Picultu<br>Picultu<br>• | UFA<br>TURA<br>50<br>(9020 | Colmenar<br>1<br>0107) Apicultura con coln | Campaña CIF/NF Cedente<br>Ero.<br>Subrogación/Cesión<br>Origen<br>subrogacio<br>Linea<br>menares reducidos y dispersos.  | Explotación<br>ES2 <sup></sup><br>Convocatoria 2023<br>ES2 <sup></sup><br>ES2 <sup></sup><br>ES2 <sup></sup> | Coordenada X<br>ETRS 89<br>29: | Coordenada Y<br>ETRS 89<br>464*<br>Núm.<br>46<br>46*<br>46   | HUSO Utm<br>31<br>. Colmenas Solic<br>31<br>31<br>31<br>31 | Núm.<br>Colmenas<br>cita Ayuda<br>12   | Borrar<br>Borra | + + + + + + + + + + + + + + + + + + + + | PONDREMOS EL<br>NUMERO DE<br>COLMENAS POR<br>COMENAS O<br>ASENTAMIENTO  | Catos ápiculaire          |

Introduciremos el número de colmenas por colmenar, esto lo haremos en todos los colmenares

X

0

del apicultor. Y después le daremos a guardar

El número máximo de colmenas por colmenar será de 70 colmenas, en el caso que se supere saltará *la validación 3579 "que verifica que el número de colmenas de cruce es mayor o igual al establecido para la línea de ayuda*.

Como novedad se deberá mantener una distancia mínima de 500 metros entre colmenares en Zonas de Montaña y de 1000 metros en zonas distintas de Montaña. **NO** hay que hacer nada, ya que el programa lo hace solo.